## **VPNの利用方法**(iPhone)

1. AppStoreを開きます

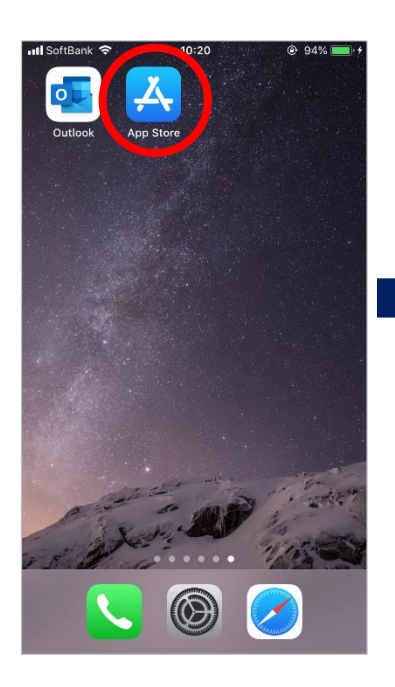

2. 「AnyConnect」を検索 3. アプリを開き、通知は し、インストールします

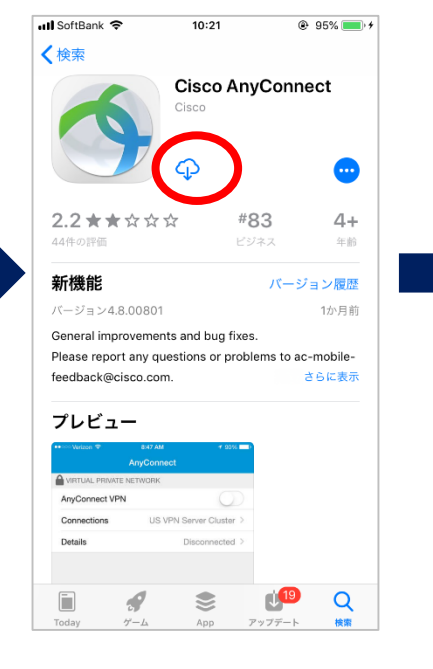

「許可しない」をタップ 🛆 バーチャルプライベートネットワー AnyConnect VPN

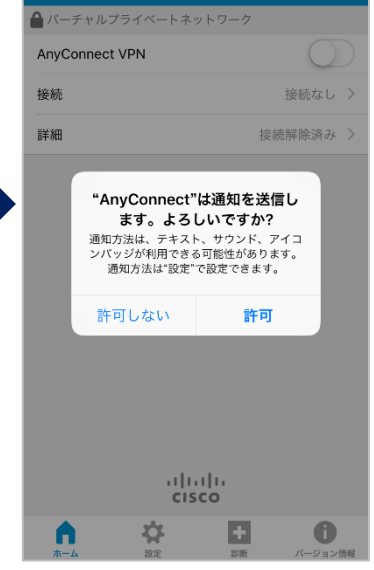

4.「接続」をタップ

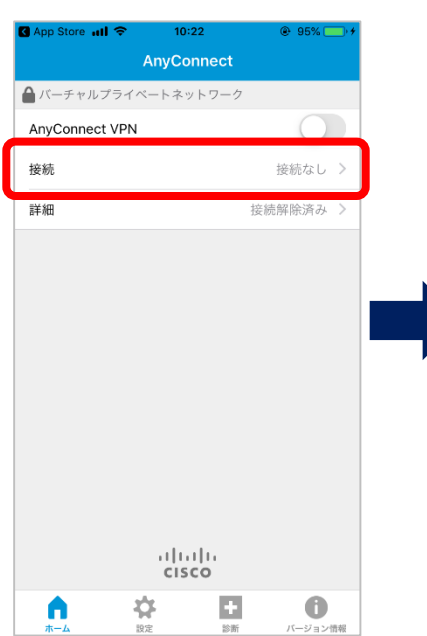

### 5. サーバにvpn-matsue, 6. 確認画面は「Allow」を shimane-u. ac. jp を入力し、 タップし、 iPhoneのパ 「保存」をタップします

# スコードを入力します

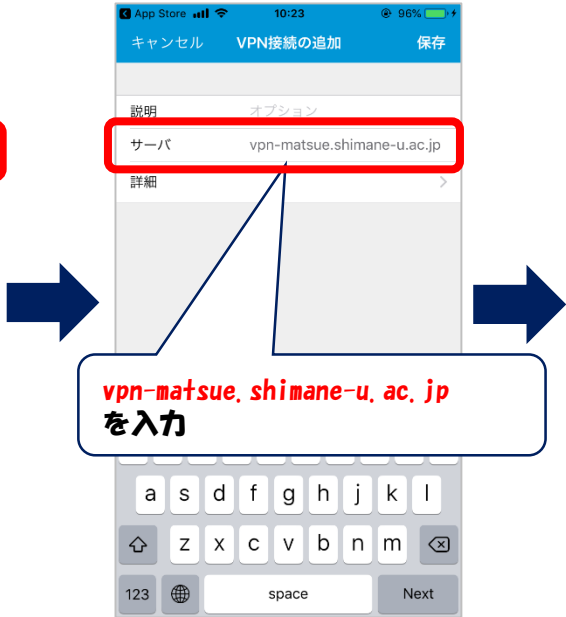

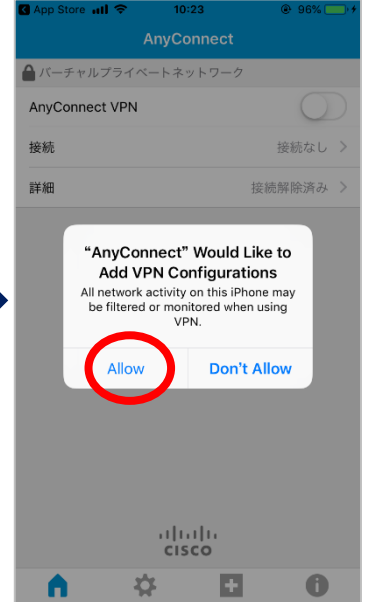

## **VPNの利用方法**(iPhone)

7. 「AnyConnect」をタッ るしてトップ画面に 戻ります

VPN接続の追加...

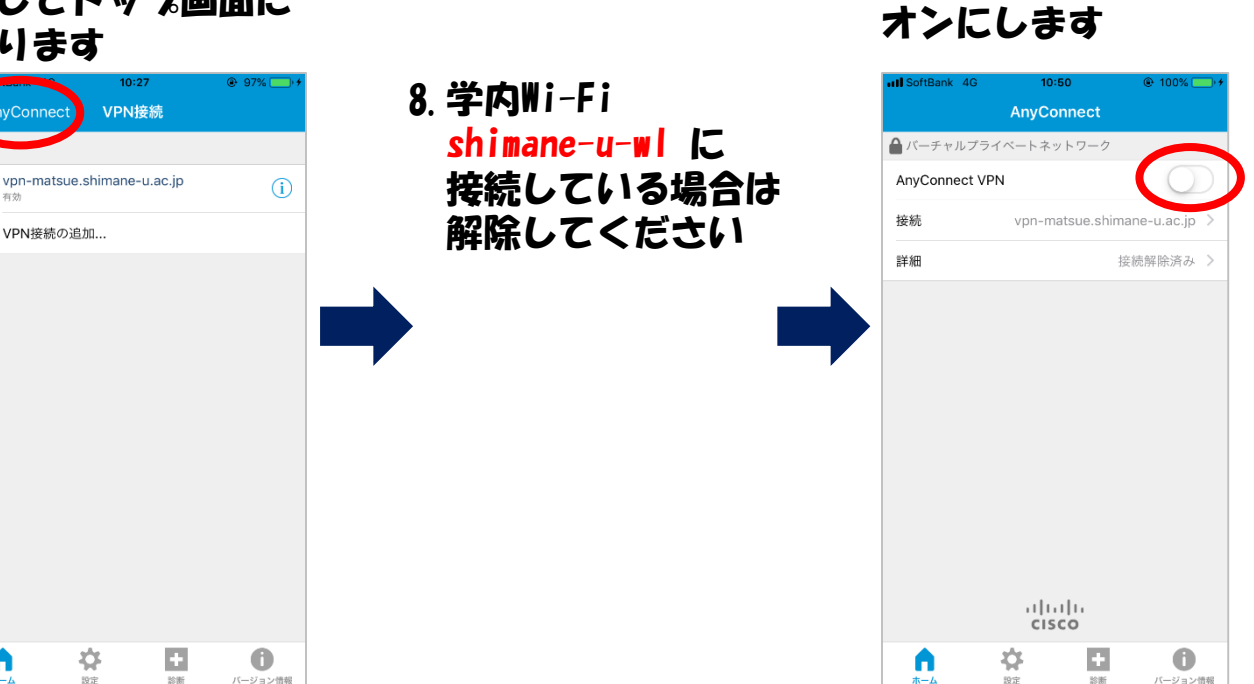

9. 「AnyConnect VPN」を

10. 統合認証システムの IDとパスワードを入力 「接続」をタップ L.

\$

•

#### 11.以下のように表示され ていれば接続完了です

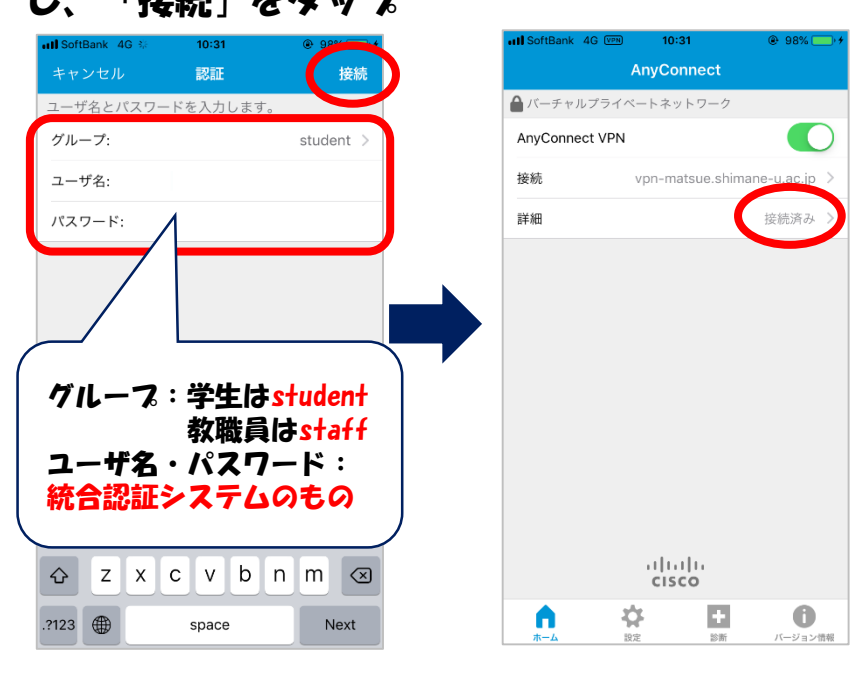